## 1. Accedere allo sportello web

2. Nel menu principale cliccare sulla voce "Questionari valutazione attività didattiche"

| Servizi online                                                                                                    |                                             |                 |                                       |                                         |          |      | ۲       | UNIVERSITA'<br>DEGLI STUDI<br>DI BERGAMO |
|----------------------------------------------------------------------------------------------------|---------------------------------------------|-----------------|---------------------------------------|-----------------------------------------|----------|------|---------|------------------------------------------|
| Home                                                                                                    |                                             |                 |                                       |                                         |          |      |         |                                          |
| Studente                                                                                                    | HOME<br>Di seguito vengono indica           | - [MAT.         | ]<br>la situazione universitaria e su | lle iscrizioni effettuate nel corso deg | li anni. |      |         |                                          |
|                                                                                                    | Informazioni sullo stud                     | ente            |                                       |                                         |          |      |         |                                          |
|                                                                                                    | Tipo di corso:<br>Profilo studente:         |                 |                                       |                                         |          |      |         |                                          |
| ⇒ Area Riservata<br>Logout<br>Cambia Password                                                                      | Anno di Corso:<br>Data<br>immatricolazione: |                 |                                       |                                         |          |      |         |                                          |
| ⇒ Home                                                                                                    | Corso di studio:<br>Ordinamento:            |                 |                                       |                                         |          |      |         |                                          |
| ⇒ Segreteria                                                                                                    | Percorso di studio:                         |                 |                                       |                                         |          |      |         |                                          |
| Piano di Studio                                                                                                    |                                             |                 |                                       |                                         |          |      |         |                                          |
| ⇒ Carriera                                                                                                    | Situazione iscrizioni                       |                 |                                       |                                         |          |      |         |                                          |
| 🔿 Esami                                                                                                    | Anno accademico                             | Corso di Studio |                                       | Anno corso                              | Data     | Tipo | Anni FC | Cond                                     |
| + Laurea                                                                                                    |                                             |                 |                                       |                                         |          |      |         |                                          |
| Tirocini e Placement                                                                                               | 2014/2015                                   |                 |                                       | 1                                       |          |      |         |                                          |
| Aziende<br>Opportunità<br>Le mie opportunità<br>Le mie candidature<br>Le mie ricerche salvate<br>Gestione tirocini | 2015/2016                                   |                 |                                       | 2                                       |          |      |         |                                          |
| <ul> <li>Mobilità internazionale<br/>Bandi di Mobilità</li> </ul>                                                  |                                             |                 |                                       |                                         |          |      |         |                                          |
| Questionari Questionari valutazione attività didattiche                                                            |                                             |                 |                                       |                                         |          |      |         |                                          |

3. Cliccare sull'icona del questionario relativo all'attività didattica che si vuole valutare

| ome                                                                                                    |                                                                                                    |                      |          |               |          |        |
|----------------------------------------------------------------------------------------------------|----------------------------------------------------------------------------------------------------|----------------------|----------|---------------|----------|--------|
| Valut                                                                                                    | zione della didattica - [MAT.                                                                                   | ]                    |          |               |          |        |
| Questa pa                                                                                                    | ina consente di inserire il questionario di valutazione della didattica delle attività in libretto (cliccare su | Ille icone per acced | ere alla | compilazione) |          |        |
| Elenco                                                                                                    | elle attività didattiche da valutare                                                                            |                      |          |               |          |        |
| Anno di                                                                                                    | orso Attività Didattiche                                                                                        | Peso in crediti      | Stato    | AA Freq.      | Ric.     | Q.Val. |
| 1                                                                                                    | CCLENGB1 - ADD Lingua inglese B1                                                                                | 0                    | •        | 2015/2016     |          |        |
| Area Riservata                                                                                                    | 21055 - Analisi matematica I                                                                                    | 9                    | 0        | 2015/2016     |          | B 🦊    |
| Logout<br>Cambia Password 1                                                                                                    | 21010 - Chimica                                                                                                 | 6                    | 0        | 2015/2016     |          | B      |
| Altre Carriere 1                                                                                                    | 21011 - Fisica generale (modulo di fisica generale I + modulo di fisica generale II)                            | 12                   | 0        | 2015/2016     |          |        |
| Home 1                                                                                                    | 21054 - Geometria e algebra lineare                                                                             | 6                    | 0        | 2015/2016     |          |        |
| Segreteria 1                                                                                                    | 21012 - Informatica (modulo di programmazione + modulo di calcolatori elettronici) 12                           |                      |          |               |          |        |
| Piano di Studio 1                                                                                                    | 21013 - Informatica II (modulo di programmazione ad oggetti + modulo di sistemi operativi)                      | 12                   | 0        | 2015/2016     |          |        |
| Carriera                                                                                                    |                                                                                                    |                      |          | 1             | 10 101   |        |
| Esami 🗎 = Q                                                                                                    | estionario compilato 🔋 = Questionario da compilare 🗎 = Alcuni questionari da compila                            | are 🖹 = Nessu        | n quest  | ionario com   | pilabile | 0      |
| Horconi e Placement       = Attiv         HomePage Stage       Convalid         Aziende       Opportunità         Le mie caportunità       Le mie candidature         Le mie ricerche salvate       Gestione tirocini         Proposta di stage       Proposta di stage | a Didattica pianificata                                                                                         | a R/A = Ricond       | osciuta  | intera attivi | iai C∕l  | . =    |
| Iniziative<br>Iniziative                                                                                                    |                                                                                                    |                      |          |               |          |        |
|                                                                                                    |                                                                                                    |                      |          |               |          |        |
| Mobilità internazionale<br>Bandi di Mobilità                                                                                                    |                                                                                                    |                      |          |               |          |        |

4. Cliccare sull'icona del questionario relativo all'unità didattica / docente

| Home                                                                                                    |                                                                 |                 |               |                        |     |              |  |
|----------------------------------------------------------------------------------------------------|-----------------------------------------------------------------|-----------------|---------------|------------------------|-----|--------------|--|
| Studente                                                                                                    | Scelta questionari di valutazione<br>Questionari di valutazione |                 |               |                        |     |              |  |
|                                                                                                    | Unità Didattica                                                 | Docente         | Tipo Attività | Partizione             | Cfu | Questionario |  |
|                                                                                                    | 21055: Analisi matematica I                                     | LUCA BRANDOLINI | Lezione       | Nessun partizionamento | 9   | B 👝          |  |
|                                                                                                    |                                                                 |                 | Esci          |                        |     |              |  |
| <ul> <li>Area Riservata</li> <li>Logout</li> <li>Cambia Password</li> <li>Altre Carriere</li> </ul>                                                                                                    |                                                                 |                 |               |                        |     |              |  |
| + Home                                                                                                    |                                                                 |                 |               |                        |     |              |  |
| Segreteria                                                                                                    |                                                                 |                 |               |                        |     |              |  |
| Piano di Studio                                                                                                    |                                                                 |                 |               |                        |     |              |  |
| ⇒ Carriera                                                                                                    |                                                                 |                 |               |                        |     |              |  |
| • Esami                                                                                                    |                                                                 |                 |               |                        |     |              |  |
| <ul> <li>Tirocini e Placement</li> <li>HomePage Stage</li> <li>Aziende</li> <li>Opportunità</li> <li>Le mie opportunità</li> <li>Le mie candidature</li> <li>Le mie ricerche salvate</li> <li>Gestione tirocini</li> <li>Proposta di stage</li> </ul> |                                                                 |                 |               |                        |     |              |  |
| <ul> <li>Iniziative</li> <li>Iniziative</li> </ul>                                                                                                    |                                                                 |                 |               |                        |     |              |  |
| <ul> <li>Mobilità internazionale</li> <li>Bandi di Mobilità</li> </ul>                                                                                                    |                                                                 |                 |               |                        |     |              |  |
| <ul> <li>Questionari</li> <li>Questionari valutazione<br/>attività didattiche</li> </ul>                                                                                                    |                                                                 |                 |               |                        |     |              |  |

5. Cliccare su "Nuovo" e procedere infine con la compilazione del questionario che si aprirà

| Servizi online                                                                                                    |                                                                                                    | UNIVERSITA'<br>DEGLI STUDI<br>DI BERGAMO |
|----------------------------------------------------------------------------------------------------|----------------------------------------------------------------------------------------------------|------------------------------------------|
| Home Studente                                                                                                    | HOME » Lista Questionari<br>Pagina riassuntiva con i questionari compilati o compilabili.<br>Lista Questionari<br>Questionario AVA ANVUR - Scheda 1 e 3 - Allegato IX                                                                                                    |                                          |
| ➡ Area Riservata<br>Logout<br>Cambia Password<br>Altre Carriere                                                                                                    | Questionario AVA ANVUR - Scheda 1 e 3 - Allegato IX Non è mai stata fatta nessuna compilazione!                                                                                                    | cca qui                                  |
| Home     Segreteria     Piano di Studio     Carriera     Carriera                                                                                                    | <ul> <li><i>LEGENDA</i></li> <li>Non è possibile compilare nuovi questionari in questa area</li> <li>Permette di compilare un nuovo questionario nella relativa area</li> </ul>                                                                                                    |                                          |
|                                                                                                    | <ul> <li>Permette di modificare un questionario già compilato</li> <li>Permette di visualizzare un questionario già compilato e confermato o scaduto</li> <li>Nel caso di questionari anonimi, il questionario non è valido perchè non confermato</li> <li>Il questionario è stato confermato e non è più modificabile</li> <li>Nel caso di questionari non anonimi, il questionario non è ancora stato confermato</li> </ul> |                                          |
| <ul> <li>Iniziative         <ul> <li>Iniziative</li> <li>Mobilità internazionale<br/>Bandi di Mobilità</li> <li>Questionari<br/>Questionari valutazione<br/>attività didattiche</li> </ul> </li> </ul> |                                                                                                    |                                          |